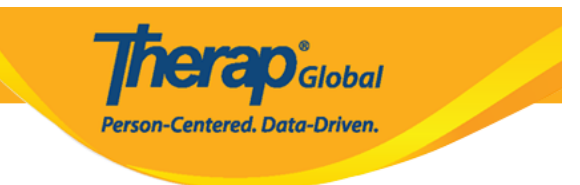

## **Enter Height and Weight**

A user can record and keep track of an Individual's **Height** and **Weight** information through Therap's **Height/Weight** module.

In order to enter new **Height/Weight** information of an individual, the user will need to be assigned with the **HT Submit** role.

1. Click on the **New** link in the **Height/Weight** row under the **Health** tab.

| To Do      | Health Tracking |                              |  |  |
|------------|-----------------|------------------------------|--|--|
| Individual | Appointments    | New   Search   Calendar View |  |  |
| Health     | Blood Glucose   | New   Search   Report        |  |  |
| Agency     | Height/Weight   | New   Search   Report        |  |  |

2. Select a program from the **Select Program For Height/Weight** page.

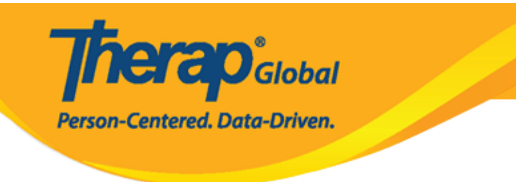

## Select Program For Height/Weight

| All A B C D E F             | G H I J K L M N       | P Q R S T U          | V W X Y Z             |
|-----------------------------|-----------------------|----------------------|-----------------------|
| Filter                      |                       |                      | 15 ~ Records          |
| Program Name                | Site Name             | Program Type         | Cost Center<br>Number |
| Day Shift                   | DEMO SITE (BD)        | School               | 01                    |
| Morning Shift (IDN)         | Demo Site (Indonesia) | School               | 005                   |
| Occupational Therapy        | DEMO SITE (Nepal)     | Occupational Therapy | 003                   |
| Speech Therapy              | (Demo) Special School | Speech Therapy       | 01                    |
|                             |                       |                      |                       |
| Showing 1 to 4 of 4 entries |                       |                      | Previous 1 Next       |

## 3. Select an Individual from the **Select Individual For Height/Weight** page.

| Program: Day Shift (DEMO SIT | 'E (BD)) |            |       |     |              |   |     |    |        |
|------------------------------|----------|------------|-------|-----|--------------|---|-----|----|--------|
| All A B C D E F G            | H I      | J K L M N  | 0 P Q | R S | T U V        | W | X Y | Z  |        |
| Filter                       |          |            |       |     |              |   |     | 15 | • Reco |
| Last Name                    |          | First Name |       | ¢   | Individual I | D |     |    |        |
| Harriton                     |          | Nick       |       |     |              |   |     |    |        |
| Imran                        |          | Amit       |       |     |              |   |     |    |        |
| Johnson                      |          | David      |       |     |              |   |     |    |        |
| Jones                        |          | Steve      |       |     |              |   |     |    |        |
| Joshi                        |          | Reshma     |       |     |              |   |     |    |        |

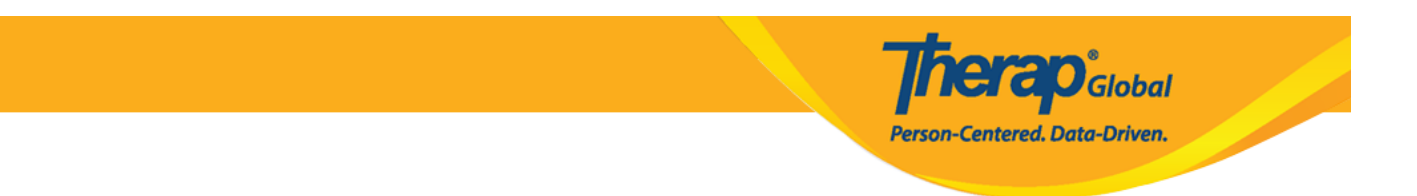

## 4. General Information:

- The **Reported By** field defaults to the user creating the form. If you are entering data on behalf of someone else, you can select their name from the drop down list. If the name is unavailable, select Other and enter the name in the **If Other** field.
- The **Date** field defaults to the current date, but you may change the date by clicking on the calendar button.
- Set the Notification Level from the drop down menu.

| Height/Weight New () |                            |  |  |  |
|----------------------|----------------------------|--|--|--|
| General Information  |                            |  |  |  |
| Individual           | Steve Jones                |  |  |  |
| Program              | Day Shift                  |  |  |  |
| * Reported By        | Amit Ibrahim, Supervisor - |  |  |  |
| * Date               | 10/01/2019                 |  |  |  |
| Notification Level   | Low                        |  |  |  |
|                      |                            |  |  |  |

5. In the **Height/Weight Information** section, enter **Weight (lb)** and **Height** (feet and inches) information. The **BMI** will be automatically calculated from Height and Weight (lb) information. Comments may be added in the **Comments** box.

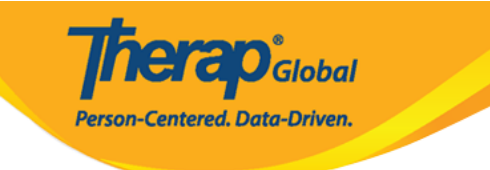

| Height/Weight Information        |       |      |          |
|----------------------------------|-------|------|----------|
| Weight (lb)                      | 130   |      |          |
| > Height                         | 5     | 0 -  |          |
|                                  | Feet  | Inch |          |
| BMI                              | 25.39 |      |          |
|                                  |       |      |          |
| Comments                         |       |      |          |
| Lost 5 pounds since last measure | d.    |      |          |
| About 2966 characters left       |       |      | <i>h</i> |

6. Once all the information is entered you may **Save** or **Submit** the form.

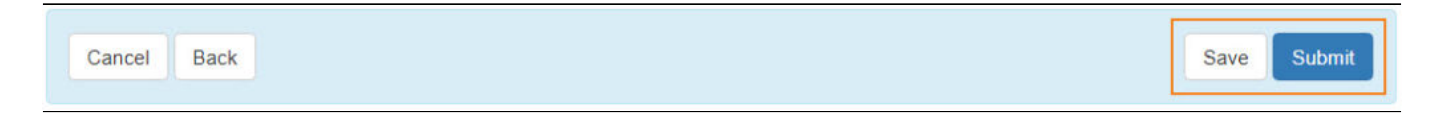

7. A success message will be displayed once the form is successfully saved or submitted.

| HTW-DEMOTPHL-HCS4NAQZGMUL5 form has been successfully submitted |  |  |  |  |
|-----------------------------------------------------------------|--|--|--|--|
| Back to Form                                                    |  |  |  |  |
| PDF & Printable                                                 |  |  |  |  |
| Display PDF                                                     |  |  |  |  |

**Therap**Global Person-Centered. Data-Driven.

8. Saved forms will be displayed in the "worklist" on the **To Do** Tab, to **Submit** later. You may also click on the number or **Worklist** link to open the Height/Weight form(s).

| To Do      | Modules                                   | High | Medium | Low |  |
|------------|-------------------------------------------|------|--------|-----|--|
| Individual | 💠 ISP Data - New   Search                 |      |        |     |  |
| Health     | Acknowledge<br>ISP Program - New   Search | 4    |        |     |  |
| Agency     | Approve                                   |      | 2      |     |  |
|            | 💠 Height/Weight - New   Search            |      |        |     |  |
| Billing    | Worklist                                  | -    | -      | 1   |  |